0 0 0 0 0

0 0 0 0

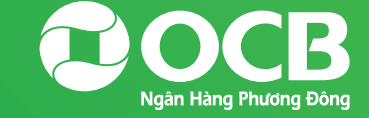

# Hướng Dẫn Cài Đặt & Đăng Nhập OCB OMNI

Trên thiết bị IOS & Android

## Cài Đặt Ứng Dụng

10S:

**Bước 1:** Khách hàng truy cập vào ứng dụng App Store. Nhập từ khóa **OCB OMNI** trên thanh tìm kiếm để đi đến ứng dụng.

Bước 2: Chọn Cài đặt

Hoặc Khách hàng có thể cài đặt nhanh bằng cách quét mã QR sau:

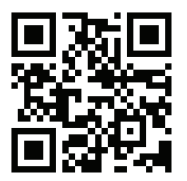

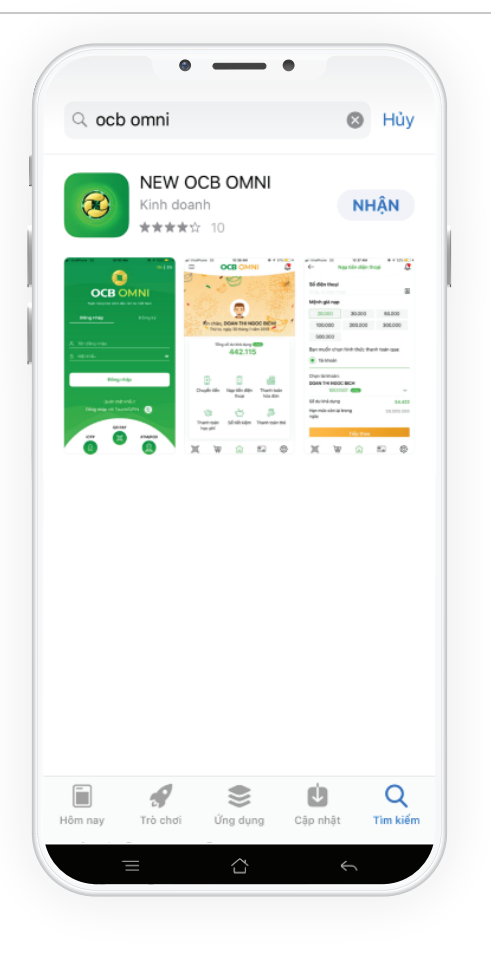

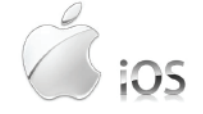

HƯỚNG DẪN SỬ DỤNG OCB OMNI

#### Android:

**Bước 1:** Khách hàng truy cập vào ứng dụng Google Play trên điện thoại. Nhập từ khóa **OCB OMNI** trên thanh tìm kiếm để đi đến ứng dụng.

Bước 2: Chọn Cài đặt

Hoặc Khách hàng có thể cài đặt nhanh bằng cách quét mã QR sau:

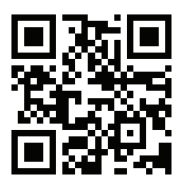

| Orier<br>Doa                                                                                                    | N OCB O<br>nt Commercia                                                                                                    | MNI<br>al Joint Stock Ba                                                                                                    | nk                                                                                                    |
|----------------------------------------------------------------------------------------------------|----------------------------------------------------------------------------------------------------|----------------------------------------------------------------------------------------------------|----------------------------------------------------------------------------------------------------|
|                                                                                                    |                                                                                                    | CÀIE                                                                                                    | ÐĂŢ                                                                                                    |
| 4,8 ★                                                                                                    | ÷                                                                                                    | 3+                                                                                                    | 50                                                                                                    |
| 22 đánh giá                                                                                                    | 42MB                                                                                                    | Được xếp hạr<br>3+ 🕞                                                                                                    | ng Tải >                                                                                                |
| Clarifé Neural Héla Tudo Hel<br>- Biographica Part o Part o Part o<br>- Biographica Part o Part o<br>- Biographica Part o<br>- Biographica P | TIM<br>• Grans<br>• Margar<br>• Margar<br>• | NY TOAN IGA GON<br>MEAN I COLOR<br>MARINE COLOR<br>Marine La se da di dice<br>Marine La se da di dice<br>Marine La se da di di di di di di di di di di di di di | Lichaut<br>Gr<br>D<br>D<br>D<br>D<br>D<br>D<br>D<br>D<br>D<br>D<br>D<br>D<br>D<br>D<br>D<br>D<br>D<br>D |
|                                                                                                    | Đọc thê                                                                                                    | m                                                                                                    |                                                                                                    |

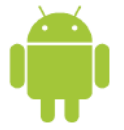

### Đăng Nhập Ứng Dụng

Đăng nhập lần đầu cho người dùng mới:

|                                                                                                    | 010111                                                                                                    |                                                                                                    |
|----------------------------------------------------------------------------------------------------|----------------------------------------------------------------------------------------------------|----------------------------------------------------------------------------------------------------|
| $\leftarrow$                                                                                                    |                                                                                                    | VN ENG                                                                                                    |
| Đây là lần đầu<br>hệ thông. Để đ<br>vui lòng đối lại<br>Mật khẩu phải<br>– Chiều dài mặ<br>hợp ít nhất 2 vị<br>– Mặt khẩu mới<br>lần sử dụng gầ<br>– Hiệu lực sử dụ | u tiên Quỹ khách c<br>làm bảo tinh an tr<br>mặt khẩu đăng nỉ<br>t <b>uân theo các điể</b><br>tr khẩu tồi thiếu 7 k<br>ểu tổ chữ và sô.<br>i không trùng với n<br>in nhất.<br>ựng mặt khẩu tối đ | đăng nhập vào<br>cán, Quý khách<br>hặp.<br>v <b>u kiện sau:</b><br>ý tự và phải kết<br>nặt khẩu của 3<br>la 1 năm. |
| Vui lòng đổi r                                                                                                    | nật khẩu mới đệ                                                                                                    | ể tiếp tục:                                                                                                    |
| Nhập mật khé                                                                                                    | ầu cũ                                                                                                    |                                                                                                    |
| ********                                                                                                    |                                                                                                    | 0                                                                                                    |
| Mật khẩu mới                                                                                                    | i:                                                                                                    |                                                                                                    |
| *********                                                                                                    |                                                                                                    | $\odot$                                                                                                    |
|                                                                                                    |                                                                                                    |                                                                                                    |
| Nhập lại mật                                                                                                    | kháu:                                                                                                    |                                                                                                    |

Khách hàng mới đăng ký ebanking phải thay đổi mật khẩu khi lần đầu đăng nhập.

- Bước 1: Nhập mật khẩu cũ
- Bước 2: Nhập mật khẩu mới
- Bước 3: Nhập lại mật khẩu mới lần 2
- Bước 4: Đồng ý

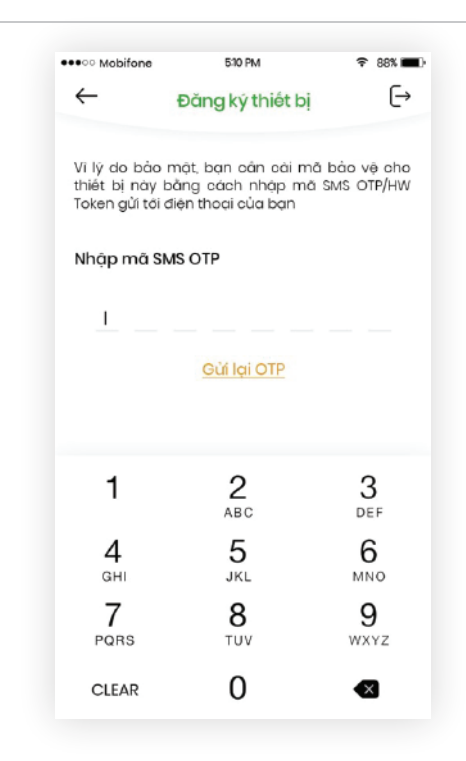

Khách hàng lần đầu cài đặt và truy cập ứng dụng phải đăng ký thiết bị vì lý do bảo mật cho tài khoản ngân hàng và các giao dịch điện tử.

Khi lần đầu đăng nhập ứng dụng (mới được cài đặt lần đầu trên thiết bị), KH sẽ được yêu cầu đăng ký thiết bị, mã OTP sẽ gửi đến phương thức xác thực của KH đăng ký (SMS, Hard token, iOTP). KH nhập đúng mã OTP để đăng ký thiết bị.

Đăng nhập bằng username và mật khẩu:

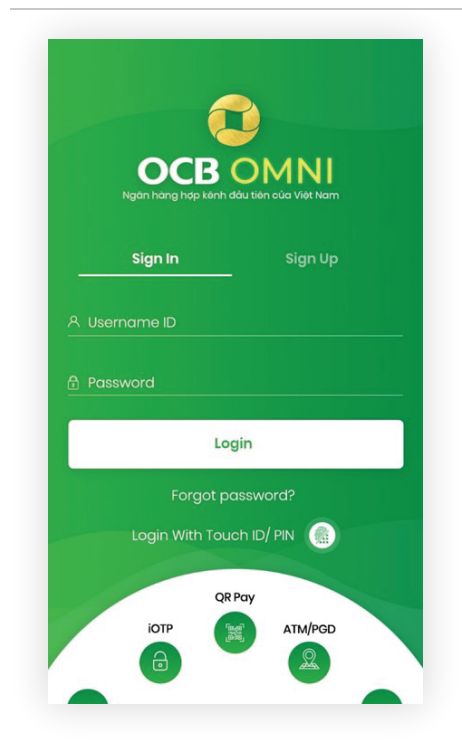

KH nhập username và password ebanking hiện tại hoặc được cấp khi đăng ký mới để đăng nhập ứng dụng.

### Đăng Ký Mở Tài Khoản

#### Đăng nhập nhanh với TouchID:

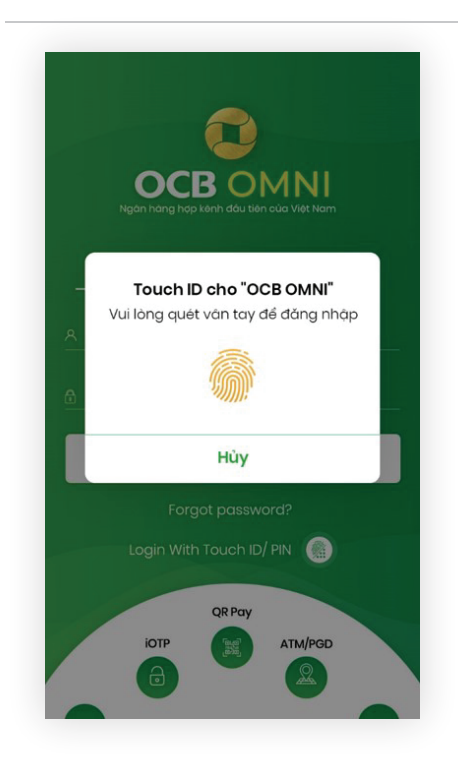

KH có thể thiết lập đăng nhập nhanh bằng sinh trắc học (vân tay, khuôn mặt) nếu thiết bị có hỗ trợ. Đăng nhập nhanh với mã PIN:

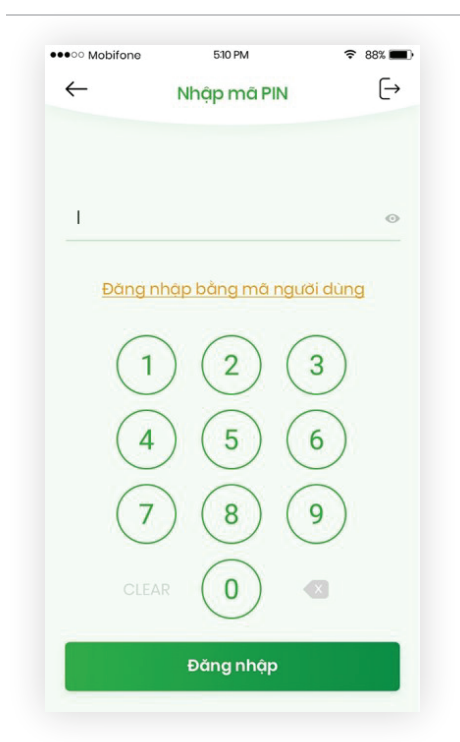

KH có thể thiết lập đăng nhập nhanh bằng mã pin.

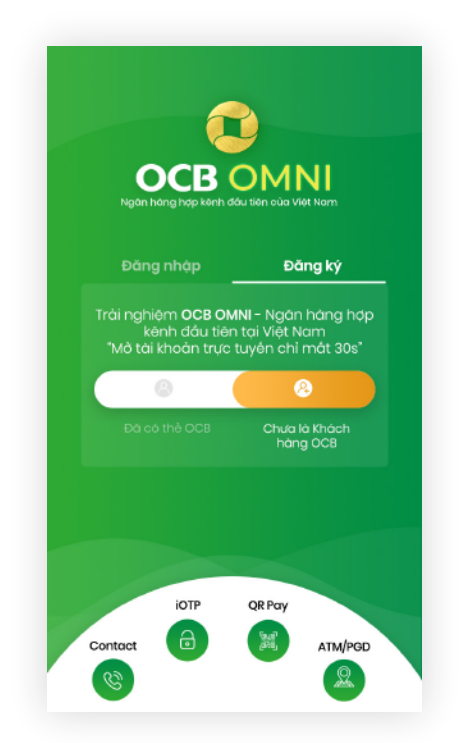

KH chưa có tài khoản OCB hoàn toàn có thể đăng ký trực tuyến để được mở ngay tài khoản mới.

KH đã có thẻ hoặc tài khoản thanh toán của OCB hoặc chưa hoàn toàn có thể đăng ký OCB OMNI để sử dụng và trải nghiệm dịch vụ Ngân hàng trực tuyến với hàng nghìn tiện ích.

- 0 0 0 0 0
- 0 0 0 0
- 0 0 0 0

- 0 0
- 0

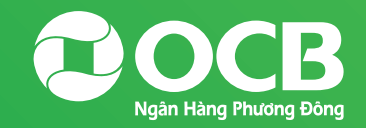

# **Thank You!**

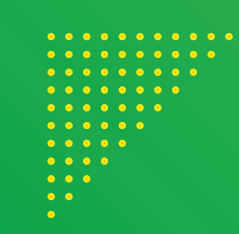